## Anleitung Medientechnik - Altensteinstr 2 – R104/106/107

030 – 838 61602 mailarnim22@zuv.fu-berlin.de

Anleitung zur kabellosen Verbindung eines LapTops mit dem Cisco System

Auf dem LapTop WebEx öffnen Auf **"Mit einem Gerät verbinden"** gehen

Support:

| Status festlegen                                            |                                                                                   | Q Suchen, treffen und anrufe                         | n (+)                          | Mit einem Gerät verbin | iden 🗇 🗆 🗙   |
|-------------------------------------------------------------|-----------------------------------------------------------------------------------|------------------------------------------------------|--------------------------------|------------------------|--------------|
| <ul> <li>Nachrichten</li> <li>Meetings</li> </ul>           | Meetings<br>https://fu-berlin.webex.com/meet/b.rof                                |                                                      |                                |                        | Reduzieren ^ |
| <ul> <li>Anrufe</li> <li>Teams</li> <li>Kontakte</li> </ul> |                                                                                   | Starten eines Meetings in<br>einem persönlichen Raum | Einem Meeting beitreten        | Meeting ans            | ( <b>A</b>   |
|                                                             | Kalender Meeting-Zusammentassung<br>Montag, 17. März 2025                         | Wenn Sie ein Meeting ansetzen ode                    | r zu einem Webex-Meeting einge | Non, 2025-03-17        | Uiste V      |
| C                                                           | Freitag, 21. März 2025<br>As Meeting MT<br>1030 - 11:45<br>Freitag, 4. April 2025 |                                                      |                                |                        |              |
|                                                             | AS 1030 - 1145                                                                    |                                                      |                                |                        |              |
| 🔅 Einstellungen                                             |                                                                                   |                                                      |                                |                        |              |
| Hilfe                                                       |                                                                                   |                                                      |                                |                        |              |

Nächstgelegenes Gerät wird gesucht oder man kann es sich auswählen Hier: ZUV-Altenstein2-R107

## Anklicken

| 3         | Status festlegen            |                                                    | Suchen, treffen und anrufer                          | n (+)                          | ZUV-Altenstein2-R107                 | Ja x        |
|-----------|-----------------------------|----------------------------------------------------|------------------------------------------------------|--------------------------------|--------------------------------------|-------------|
|           | Nachrichten<br>Meetings     | Meetings<br>https://fu-berlin.webex.com/meet/b.rof |                                                      |                                | R                                    | eduzieren ^ |
| ب<br>10 1 | Anrufe<br>Teams<br>Kontakte |                                                    | Starten eines Meetings in<br>einem persönlichen Raum | <b>Einem Meeting beitreten</b> | Ce<br>Meeting ans                    |             |
|           |                             | Kalender Meeting-Zusammenfassung                   |                                                      |                                | <u>Mon, 2025-03-17</u> Heute         | 🛙 Liste 🗸 🗸 |
|           |                             | Montag, 17. März 2025                              |                                                      |                                |                                      |             |
|           |                             |                                                    | Wenn Sie ein Meeting ansetzen ode                    | r zu einem Webex-Meeting einge | eladen sind, wird es hier angezeigt. |             |
|           |                             | Freitag, 21. März 2025                             |                                                      |                                |                                      |             |
|           |                             | AS Meeting MT<br>10:30 - 11:45                     |                                                      |                                |                                      |             |
|           |                             | Freitag, 4. April 2025                             |                                                      |                                |                                      |             |
|           |                             | Meeting MT<br>10:30 - 11:45                        |                                                      |                                |                                      |             |
|           |                             |                                                    |                                                      |                                |                                      |             |
|           |                             |                                                    |                                                      |                                |                                      |             |
| \$        | Einstellungen               |                                                    |                                                      |                                |                                      |             |
| 0         | Hilfe                       |                                                    |                                                      |                                |                                      |             |
| F         |                             |                                                    |                                                      |                                |                                      |             |

Nächstgelegenes Gerät ist dann ausgewählt Gerät = **ZUV-Altenstein2-K011** 

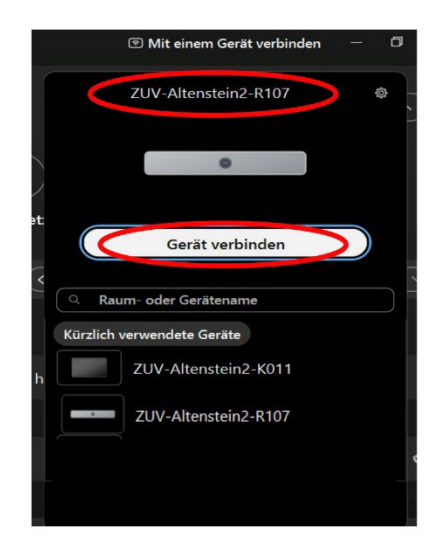

Auf der Leinwand erscheint ein vierstelliger Zugangscode, der auf dem LapTop eingegeben werden muss.

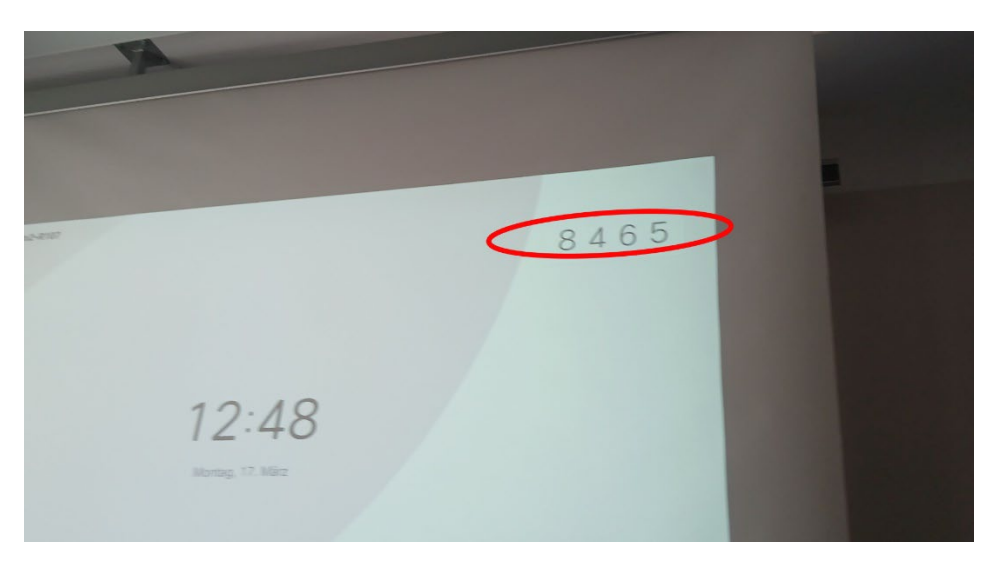

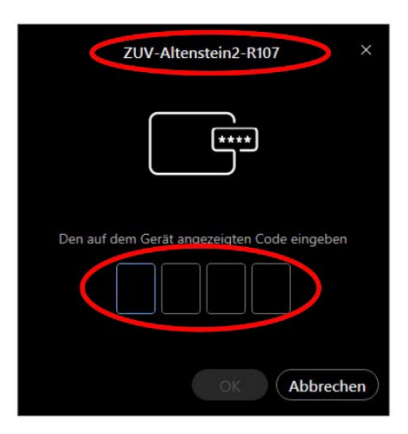

Sie sind dann verbunden

Um Ihren Inhalt auf dem Monitor anzuzeigen, auf "Freigeben" klicken.

| Inhalte freigeben         |                          |                            | ×   |
|---------------------------|--------------------------|----------------------------|-----|
| Bildschirm oder Anwendung | Erweitert                |                            |     |
| Automatisch optimieren    | ~                        | 🜌 Computer-Audio freigeben | ¢   |
|                           | Webex and meeting window |                            |     |
| Bildschirm                | (2)                      |                            |     |
|                           |                          |                            |     |
|                           |                          |                            |     |
|                           |                          |                            |     |
|                           |                          |                            |     |
| Meine App Webex anzeige   | en 🚯                     | Freigeben Abbrac           | nen |

Ihr Bildschirm wird dann auf der Leinwand erscheinen

Ihre Medientechnik

Support: 030 – 838 61602 mailarnim22@zuv.fu-berlin.de